## eGO Academy

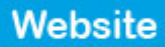

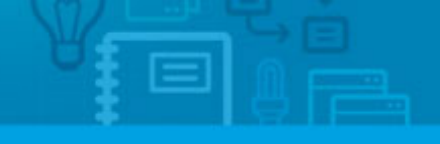

## How to add a Round sticker on property photos

The application manager can feature specific properties by adding a round sticker image on top of the property photos. This rounder sticker is added on the photos to highlight the properties (grouped in a tag) and draw the visitors attention as soon as they enter the website.

To publish properties with a horizontal sticker, take the following steps:

1. Click the 'Properties' tab;

|         | Since Since Source                                                                                                    |                                             |                                                                                                    |  |  |
|---------|----------------------------------------------------------------------------------------------------|---------------------------------------------|----------------------------------------------------------------------------------------------------|--|--|
| Opportu | nities Properties                                                                                                    | Contacts Tasks 0 Leads 1 > Ma               | rketing Manage Website                                                                                                    |  |  |
| Find    | properties                                                                                                    |                                             |                                                                                                    |  |  |
| ( Refe  | rence, Location, Address,                                                                                                    | Nature, Status, Availability, Description ) | 0                                                                                                    |  |  |
| or adv  | anced search                                                                                                    |                                             | First page   Ne     First page   Ne     F |  |  |
| 143 Pri | perties, recently updated                                                                                                    |                                             |                                                                                                    |  |  |
| Show    | Recently updated                                                                                                    |                                             | First page   Nex                                                                                                    |  |  |
| Select  |                                                                                                    |                                             | III 1                                                                                                    |  |  |
|         | Apartment, Emera                                                                                                    | id i                                        | Created at 17:15                                                                                                    |  |  |
| 1.2     | Oxford, Berkshire, Buc                                                                                                    | kinghamshire and Oxfordshire. South East    |                                                                                                    |  |  |
|         | And in case of the local division of the local division of the loc | To rent: £2,900                             | 1 Rooms Available                                                                                                    |  |  |
|         |                                                                                                    | Status: New<br>Net area: 45 m <sup>3</sup>  | Included in the "Sapphire Tower", now anyone has the possibility of re                                                                                                    |  |  |
|         |                                                                                                    | Gross area:<br>Land area:                   | Apartment ready to move in, completely furnished, where the 45m2 a<br>re complete with a beautiful bedroom suite, kitchen/living room open<br>space, bathroom and a splendid covered te                                                                                                    |  |  |
|         | Tags: Featured Propert                                                                                                    | ies , Site 1 😡 edit                         |                                                                                                    |  |  |
|         | Apartment, Balcon                                                                                                    | ies of the River I (1)                      | Created at 17:05                                                                                                    |  |  |
| 1       | City of London, Inner L                                                                                                    | ondon, London                               |                                                                                                    |  |  |
|         |                                                                                                    | For sale: £14,500,000                       | 2 Rooms 💉 Available                                                                                                    |  |  |

2. Select the properties you want to associate a tag;

| and properties                                                                                                    |                                                                                                    |
|----------------------------------------------------------------------------------------------------|----------------------------------------------------------------------------------------------------|
| ( Reference, Location, Address, Nature, Status, Availability, Description )<br>or advanced search                                                                                                    | 0                                                                                                    |
|                                                                                                    |                                                                                                    |
| 43 Properties, recently updated.                                                                                                    |                                                                                                    |
| how Recently updated                                                                                                    | First page   N                                                                                                    |
| ielect Clear   Add a tag Copy Email Create newsletter Export Slideshow Delet                                                                                                    | te 🕨 More 🔳                                                                                                    |
| 4 properties are select                                                                                                    | ed. Select all   Clear all selected items                                                                                                    |
| Apartment, Emerald I                                                                                                    | Greated at 17.15                                                                                                    |
| Oxford, Berkshire, Buckinghamshire and Oxfordshire. South East                                                                                                    |                                                                                                    |
| To rank £2.900                                                                                                    |                                                                                                    |
| Status New                                                                                                    | Included in the "Sampline Tower" now around has the possibility of renting one of the                                                                                                    |
| Net area: 45 m <sup>2</sup>                                                                                                    | most luxurious apartments of the city.                                                                                                    |
| Land area.                                                                                                    | Apartment ready to move in, completely furnished, where the similar a complete with<br>a baakful bedroom suite, kitcheryliving room open space, bathroom and a splendd cov<br>ered te                                                                                                    |
| Tags: Featured Properties , Site 1 😜 edit                                                                                                    |                                                                                                    |
|                                                                                                    | Created at 17:05                                                                                                    |
| Apartment, Balconies of the River I (1)                                                                                                    |                                                                                                    |
| Apartment, Balconies of the River I (1)                                                                                                    |                                                                                                    |
| Apartment, Balconies of the River I (1)     City of London, Inner London     For sale: £14,500,000                                                                                                    | 2 Rooms - Available                                                                                                    |
| Apartment, Balconies of the River I (1)     City of London, Inner London     For sale: E14,500,000     Status: New                                                                                      | C. Rooms MulliAle     Exceptional luxury apartment built with high quality building materials and modern argu-                                                                                                    |
| Apartment, Balconies of the River I (1)     Cry of London, Inner London, London     For sale £11,200,000     Statuse Neve     Ifet area: 73 m <sup>4</sup>                                              | Repetition     Exceptional lucury apartment bulk with high quality building materials and modern     tecture. In the certure of the city, with riversities view and complete with 2 building on                                                                                                    |
| Apartment, Balconies of the River I (1)     Cry of London, Inner London, London     For sub: £12,000,00     Status Neve     Ifed area: 73 m <sup>3</sup> Gross area: E8 m <sup>3</sup> London and area: | 2. Reems: Available<br>Exceptional larvary apartment built with high guality building materials and modern argu-<br>tecture. In the centre of the city, with riverside view and correlate with 5. Jacknowns (on<br>e of them with an ensules with a massage latitulu and matchelus), a builtnoom, a guast<br>builtnoom, fingi reson, living room, Kalan itchelm and 6. |

3. On top of the property list, click `Add a tag';

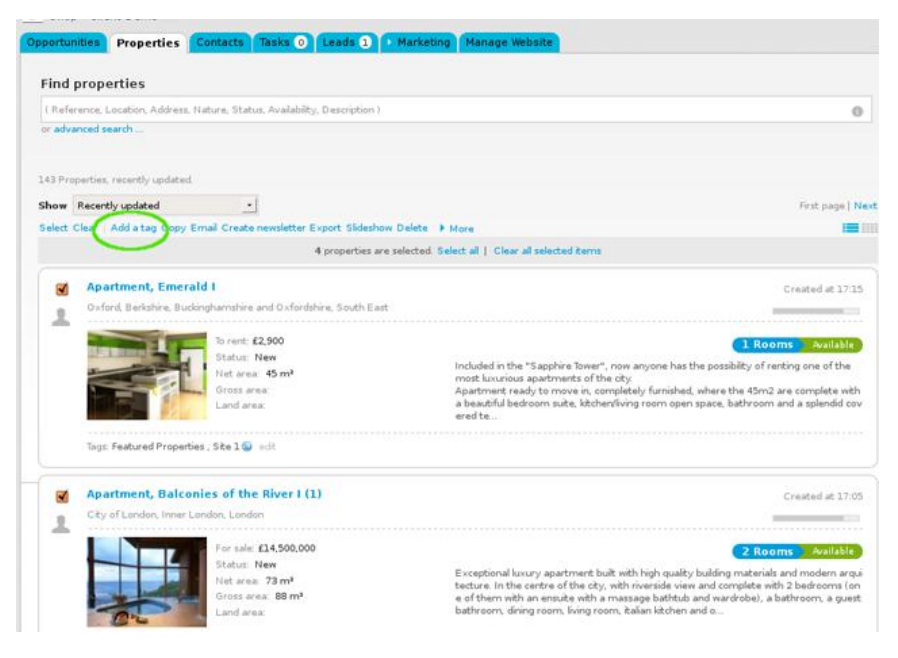

**4.** Type the new tag name and click **'Incert tag**'. Also select the **'Site 1**' tag;

and - cas

| J Leads 1 D Marketing Manage                                        | webaite                                                                                                    | Add new property     Add new development |
|---------------------------------------------------------------------|----------------------------------------------------------------------------------------------------|------------------------------------------|
| idty, Description )                                                 | 0                                                                                                    | Quick search                             |
|                                                                     |                                                                                                    | Tags ()                                  |
|                                                                     |                                                                                                    | 🗶 Fast Edit                              |
|                                                                     | First page   Next                                                                                                    |                                          |
| r Export Slideshow Delete 🕨 More                                    |                                                                                                    |                                          |
| 4 properties are selected. Select all   C                           | Add a tag to the selected properties                                                                                                    | *                                        |
| rdshire, South East                                                 | Featured Properties Insert label "Featured Properties"                                                                                                    | ٩                                        |
| Included in t<br>most kusuri<br>Apartment<br>a beautiful<br>ered te | he "Sapphire Tower", now anyone has the possibility of renting one of the<br>us apartments of the city.<br>eady to move in, completely furnished, where the 45m2 are complete with<br>redroom suite, kitchen/living room open space, bathroom and a splendid cov                           |                                          |
| (L)                                                                 | Created at 17:05                                                                                                    |                                          |
| 000                                                                 | 2 Rooms - Mailable                                                                                                    |                                          |
| Exceptional<br>tecture. In t<br>e of them v<br>bathroom, v          | luxury apartment built with high quality building materials and modern arqui<br>he centre of the city, with riverside view and complete with 2 bedrooms (on<br>ith an ensuite with a massage bathtub and wardrobe), a bathroom, a guest<br>fining room, living room, italian kitchen and o |                                          |

**5.** All properties previously selected will have the tag name associated when viewed in a **'Mosaic**' list;

Then, click the 'Manage website' tab;

| Contacts Tasks     | Leads 1 Marketing Manage Website              |
|--------------------|-----------------------------------------------|
| )-1.wp.egorealesta | ate.com"                                      |
| :                  | Edit Homepage                                 |
|                    | Header - Top Bar                              |
|                    | Language Switcher - Drop Down Menu            |
|                    | <ul> <li>Business Telephone Number</li> </ul> |
| le                 | Header - Company Identification               |
| ge                 | 🗄 🔹 🖒 Company Logo                            |
|                    | Slogan Text box                               |
|                    | Header - Main Menu                            |
|                    | - Waheita Main Manu                           |

**6.** On the left sidebar, click on the **`Other Features**' section, and then click **`Round Sticker on Property Photo**'. If this feature is not available for activation, you can purchase the plugin in the shop;

| Click on the section to edit                                                  | Edit Other Features                                     |                                                                  |     |
|-------------------------------------------------------------------------------|---------------------------------------------------------|------------------------------------------------------------------|-----|
| Website                                                                       | Overall Features                                        |                                                                  |     |
| All plugins                                                                   | -                                                       |                                                                  |     |
| Homepage  Property Search Page Property List Page  Select Favorite Properties |                                                         |                                                                  |     |
|                                                                               |                                                         |                                                                  |     |
|                                                                               |                                                         |                                                                  |     |
| Property Details Page                                                         | etails Page etails Page Round Sticker on Property Photo |                                                                  |     |
| Development List Page                                                         |                                                         |                                                                  |     |
| - Development Details Page                                                    |                                                         |                                                                  |     |
| - Looking for Property Page                                                   | Video instruction<br>The round aticker is a             | feature used by the application manager to highlight properties. |     |
| List a Property Page                                                          | show more                                               |                                                                  |     |
| Contact Page                                                                  | 10.1                                                    |                                                                  |     |
| Other Features                                                                | Associate tag                                           | Highlight                                                        | - 2 |
| - Manage Domain                                                               |                                                         | Select the tag associated to the properties you want to show.    |     |
|                                                                               |                                                         |                                                                  |     |

**7.** Associate the tag with the properties you want to add a round sticker and then insert the next that will appear on this sticker;

| com <sup>u</sup>                                                                                                    | View website |
|----------------------------------------------------------------------------------------------------|--------------|
| Edit Other Features                                                                                                    |              |
| Overall Features                                                                                                    |              |
| Property Details Multimedia                                                                                               | ON           |
| Select Favorite Properties                                                                                                | ON           |
| Round Sticker on Property Photo                                                                                           | OFF          |
| Video instruction<br>The round sticker is a feature used by the application manager to highlight properties.<br>show more | PLAY D       |
| Associate tag Desc. 20% * Select the tag associated to the properties you want to show.                                   |              |
| Sticker Text 20% Discount all 🗃 🖉                                                                                         |              |
|                                                                                                    | Save Cancel  |

8. Switch to 'On' to enable this feature and then 'Save';

.....

| Overall Features                                         |                                                                  |        |  |  |
|----------------------------------------------------------|------------------------------------------------------------------|--------|--|--|
| Proper                                                   | ON                                                               |        |  |  |
| 🔶 👌 Select 1                                             | Favorite Properties                                              | ON     |  |  |
| Round Sticker on Property Photo                          |                                                                  |        |  |  |
| Video instruction<br>The round sticker is a<br>show more | feature used by the application manager to highlight properties. | PLAY D |  |  |
| Associate tag                                            | Desc. 20% ~                                                      |        |  |  |
|                                                          | Select the tag associated to the properties you want to show.    |        |  |  |
| Sticker Text                                             | 20% Discount al 🔀 *                                              |        |  |  |
|                                                          |                                                                  |        |  |  |

## 9. Finally, click 'Update website';

| Shop - Client Demo<br>portunities Properties Contacts Tasks | Lands () • Marketing Manage Website    | Shop - Client Demo | 🚽 Sofi (My mfe) 🧲 Sign ou |
|-------------------------------------------------------------|----------------------------------------|--------------------|---------------------------|
| Manage Website "8920-1.wp.egorealest                        | ite.com"                               |                    | View website              |
| Click on the section to edit                                | Edit Other Features                    |                    |                           |
| -Website Update website                                     | Overall Teatures                       |                    |                           |
| - All pòagins<br>- Homepage                                 | Property Details Multimedia            |                    | ON                        |
| Property Search Page<br>Property List Page                  | > Select Favorite Properties           |                    | ON                        |
| - Property Details Page<br>- Development List Page          | Horizontal Sticker on Property Photo   |                    | ON                        |
| - Development Details Page<br>- Looking for Property Page   | Round Sticker on Property Photo        |                    | ON                        |
| - List a Property Page<br>- Contact Page                    | Live Chat Support                      |                    | See demo                  |
| Other Features<br>Manage Domain                             | 😼 🕞 Language Switcher - Drop Down Menu |                    | See demo                  |
| 🛟 Help                                                      | Mobile Version of website              |                    | ON                        |
| Where to start     PAQ                                      | Search Engine Optimization (SEO)       |                    | ON                        |
| <ul> <li>Have not purchased a domain?</li> </ul>            | > Print Property Detail Sheet          |                    | ON                        |

**10.** To verify that recent changes have been updated on your website, click '**View** website'.

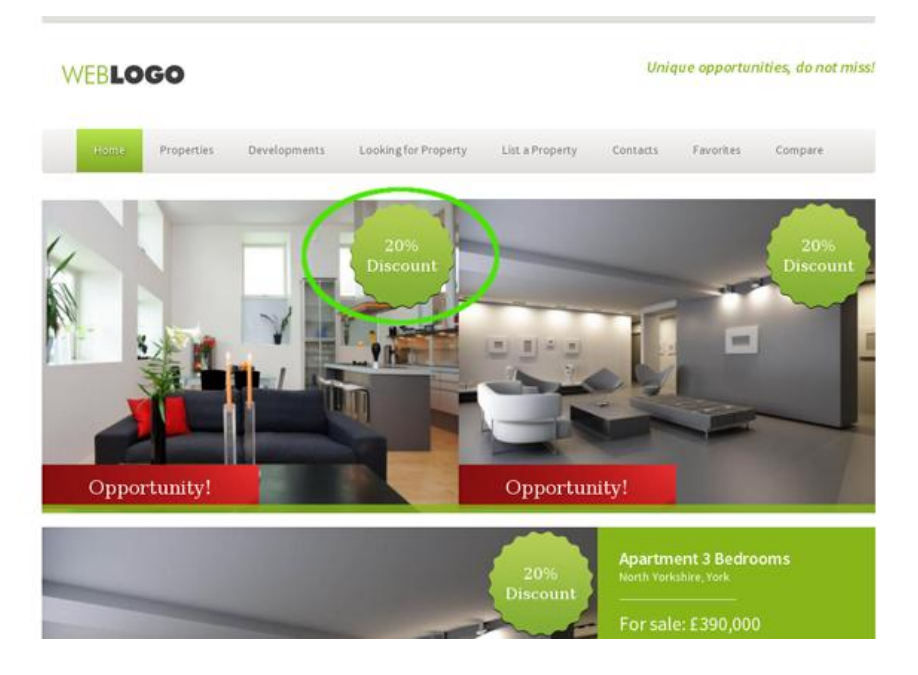

Learn more at: <u>http://academy.egorealestate.com</u>

**Questions:** <u>support@egorealestate.com</u>